## 1 Conhecendo o Produto

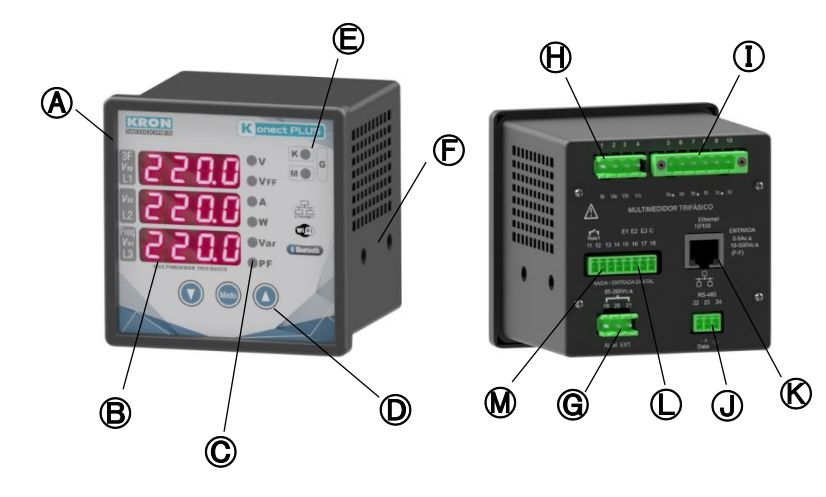

| $(\mathbf{A})$ | Medidor Konect Plus                 | ⊕          | Entrada de tensão   |
|----------------|-------------------------------------|------------|---------------------|
| ₿              | 3 displays para<br>visualização     |            | Entrada de corrente |
| O              | LED's para indicação de<br>grandeza | J          | Saída RS-485        |
| O              | Teclas de navegação                 | ß          | Saída Ethernet*     |
| ⓐ              | LED's de escala k, M ou G           | $\bigcirc$ | Entradas digitais   |
| ⊕              | Travas laterais                     | \$         | Saídas digitais     |
| Ø              | Alimentação aux.                    |            |                     |

\*Medidores LoRa não dispõem de saída Ethernet. Em seu lugar, haverá uma conexão para fixação da antena LoRa.

### 2 Fixação do produto

Insira o medidor no corte do painel e fixe o mesmo com as travas (Ê). O corte no painel deverá ser de 92x92mm

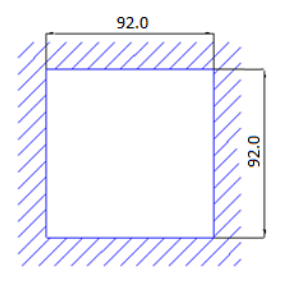

### 3 Conexão alimentação auxiliar

A alimentação auxiliar deverá ser feita no borne **(G)**. A faixa de trabalho desta fonte é de 85-265Vc.a./100-350Vc.c.

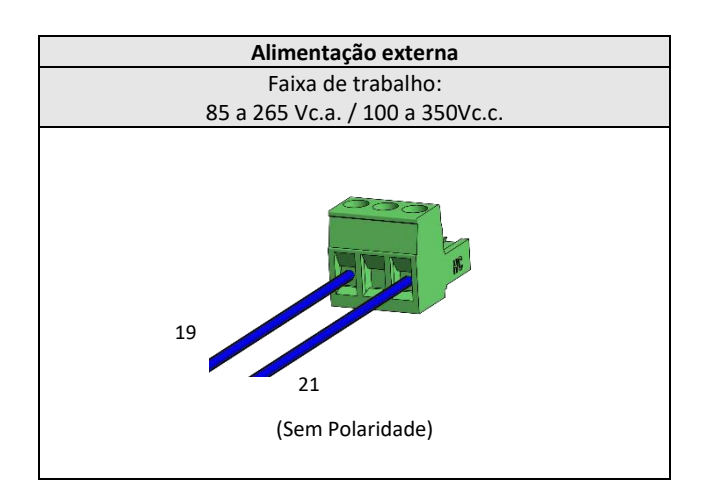

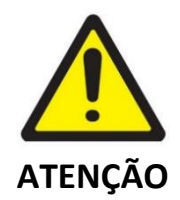

Deve-se atentar ao nível de tensão que será aplicado. A ligação incorreta pode danificar o instrumento.

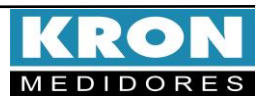

## Guia de Instalação

#### **4** Conexão entradas de tensão

Conectar as fases no borne 🕀 seguindo a ordem

| Conector                                                    | Ligação |  |
|-------------------------------------------------------------|---------|--|
| 1 – N                                                       | Neutro  |  |
| 2 – Va                                                      | Fase R  |  |
| 3 – Vb                                                      | Fase S  |  |
| 4 – Vc                                                      | Fase T  |  |
| Faixa de medição: 20 a 500Vca F-F<br>11,54 a 288,67 Vca F-N |         |  |

### **G**Conexão entradas de corrente

Conectar as fases no borne  ${f D}\,$  seguindo a ordem

| Conector                           | Ligação            |  |
|------------------------------------|--------------------|--|
| 5 — °la                            | S1 do TC da fase R |  |
| 6 – Ia                             | S2 do TC da fase R |  |
| 7 – °lb                            | S1 do TC da fase S |  |
| 8 – Ib                             | S2 do TC da fase S |  |
| 9 – °Ic                            | S1 do TC da fase T |  |
| 10 – Ic                            | S2 do TC da fase T |  |
| Faixa de medição: 20mA a 5Aca      |                    |  |
| (Sobrecarga permitida: até 7,5Aca) |                    |  |

#### 6 Acessando os menus

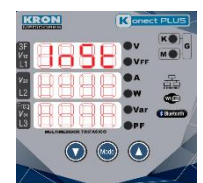

 Medição Instantânea: Para visualização de V, A, W, VAr, VA,

 FP e Hz. Acesse pressionando as teclas

 • e

simultaneamente. Para alternar entre as grandezas elétricas, utilize a tecla ou . Clique na tecla para alternar entre a medição trifásica e fase neutro.

Medição de Energia: Para visualização das energias, kWh+, kWh-, kVArh+, kVArh-, kVA e das demandas, kW, kVAr, kVA e kA. Acesse pressionando as teclas

| KRON   | Konect PLUS |
|--------|-------------|
| 8888   | OV KO G     |
| Y= 888 | 8. 4        |
| 888    | evar enter  |
|        |             |
|        |             |

simultaneamente. Para alternar entre as grandezas elétricas, utilize a tecla 🔍 ou 🔕.

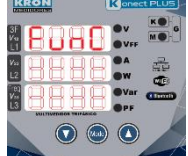

**Função (Configurações):** Para alteração das relações de TP, TC, tipo de ligação, tempo de integração, parâmetros de comunicação, reset, threshold e sentido da corrente.

Acesse pressionando as teclas simultaneamente . Neste mesmo menu é possível visualizar os parâmetros de comunicação do Konect Plus, como

Bluetooh, Ethernet, Wi-Fi ou LoRa.

#### Menu de configurações

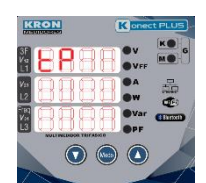

Configuração do TP: Define a relação do transformador de potencial.

Exemplo: 440/220V= 0002.00. Utilize a tecla

navegar entre os dígitos e as teclas V e V para decrementar e incrementar o dígito. Se não houver TP

na instalação, o valor deverá ser 0001.00. A programação é concluída quando

a tecla é pressionada até que o display pare de piscar, permanecendo apenas os LED's piscando.

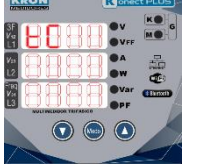

**Configuração do TC:** Define a relação do transformador de corrente.

Exemplo: 500/5A = 0100.00. Utilize a tecla

navegar entre os dígitos e as teclas V e V para decrementar ou incrementar o dígito. Se não houver TC

na instalação, o valor deverá ser 0001.00. A programação é concluída quando

a tecla é pressionada até que o display pare de piscar, permanecendo apenas os LED's piscando.

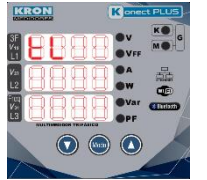

Configuração do TL: Define o tipo de ligação usado

pelo circuito. Utilize a tecla www para navegar entre os

dígitos e as teclas e para alternar entre os tipos de ligação. Verificar as configurações disponíveis na tabela "Tipos de ligação". A programação é

concluída quando a tecla <sup>()</sup> é pressionada até que o display pare de piscar, permanecendo apenas os LED's piscando.

### 8 Parâmetros de comunicação

Dentro do menu funções é possível visualizar os tipos de comunicações ativos e suas configurações.

Parâmetros de comunicação:

| Display    | Comunicação                                                                        | Parâmetro                                                                                                    |
|------------|------------------------------------------------------------------------------------|----------------------------------------------------------------------------------------------------|
| nOdO<br>AP | Modo Access Point                                                                  | Ativar Access Point                                                                                                    |
| ~          |                                                                                    | Função destinada à configuração do medidor<br>para a rede Wi-Fi do usuário.                                                                                                    |
|            | Modo Access Point<br>disponível apenas para<br>medidores com<br>comunicação Wi-Fi. | Com a opção Wi-Fi habilitada, utilize o aplicativo<br>Kron-Fi para configurar o medidor a rede do<br>usuário. Para ativar o modo Access Point,<br>pressione a tecla e selecione [S] utilizando a<br>tecla o o , ao selecionar [S] confirme<br>pressionando a tecla |
| UIFI       | Wi-Fi                                                                              | Endereço de IP<br>Máscara de sub-rede<br>Gateway<br>DNS<br>DHCP (ON/OFF)<br>MAC Adress                                                                                                    |
| Eth        | Ethernet                                                                           | Endereço de IP<br>Máscara de sub-rede<br>Gateway<br>DNS<br>DHCP (ON/OFF)<br>MAC Adress                                                                                                    |
| bLth       | Bluetooh                                                                           | MAC Adress Bluetooth                                                                                                    |
| COnE       | Conexão                                                                            | Bluetooth (ON/OFF)<br>Ethernet (ON/OFF)<br>Wi-Fi (ON/OFF)<br>Dentro da função de conexão, os usuários têm a<br>opção de habilitar ou desabilitar as conexões.                                                                                                    |
| LOrA       | LoRa*                                                                              | ADR<br>Ativação<br>Classe<br>RSSI                                                                                                    |
| LOrA       | Link Check*                                                                        | Verifica a conexão LoRa do medidor com a rede.                                                                                                    |

\*Apenas para medidores com comunicação LoRa.

Para retornar a medição instantânea, pressione as teclas V e simultaneamente.

Para retornar a medição de energia, pressione as teclas simultaneamente.

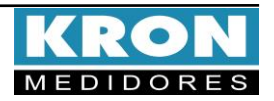

## Exemplo de ligação – TL-00

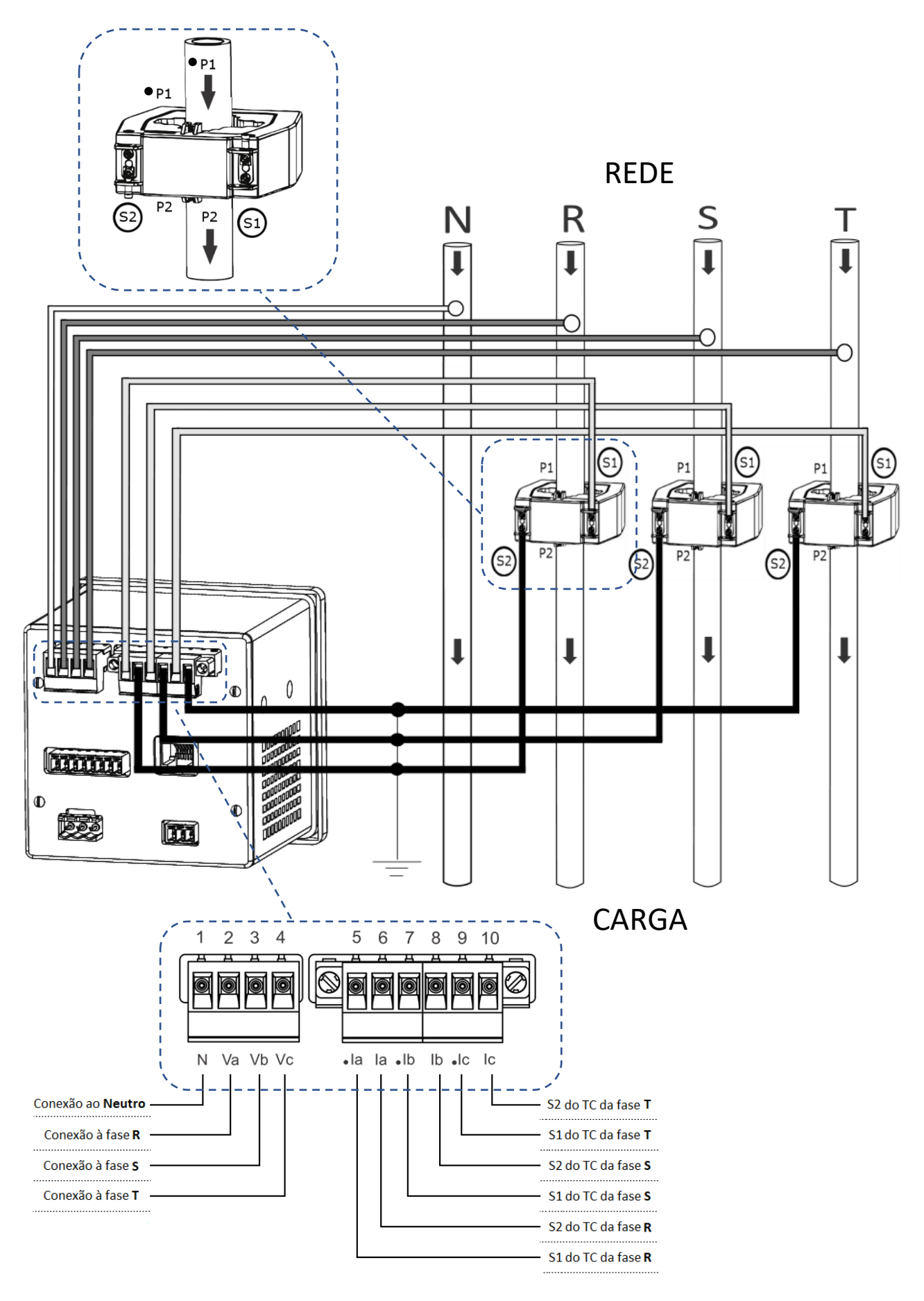

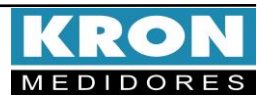

### Tipos de ligação (configuração TL)

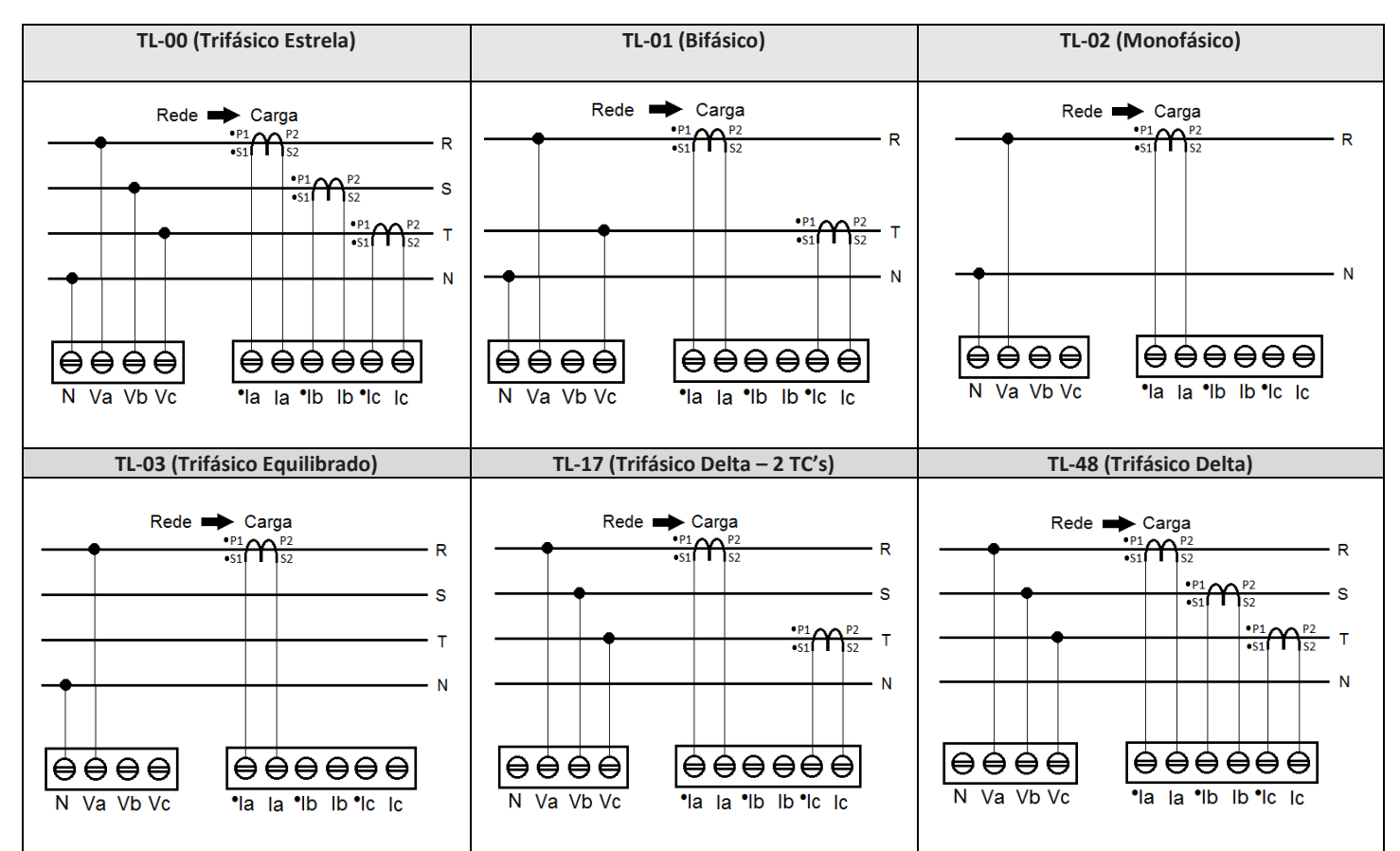

#### Dúvidas frequentes

#### a. Meu medidor não liga

Verifique se a conexão no borne (G) foi realizada conforme passo (B) e se o nível de tensão aplicado está dentro da faixa de trabalho da alimentação do medidor.

#### b. Meu medidor não está medindo corretamente

Verifique o casamento entre as entradas de tensão e corrente conforme passos 4 e 5. Verifique também se os TC's estão instalados com a polaridade correta (Primário de P1 para P2 e secundário de S1 para S2). Verifique se as configurações de TP, TC e TL estão de acordo com sua instalação.

#### c. Qual grandeza devo considerar para ler o consumo de energia

Deve- se considerar a grandeza Energia Ativa Positiva (EA). Esta grandeza é a primeira a ser apresentada no menu de energia. O valor apresentado é acumulativo, ou seja, para obter o consumo de energia de determinado período, deve-se realizar a subtração da leitura atual pela leitura anterior.

## d. A comunicação Wi-Fi está lenta, intermitente ou não é possível integrar o medidor à rede Wi-Fi, bem como lê-lo localmente ou por nuvem.

- Conferir se as configurações de rede foram realizadas corretamente e se o medidor está conectado na rede Wi-Fi de interesse.
- É recomendável que seja disponibilizada taxa de download mínima 10MB/s para comunicação em nuvem.
- Leitura Local: Verifique junto a equipe de TI/administrador de rede, se a porta 502 está bloqueada. Caso esteja, solicite o desbloqueio.
- Leitura via Internet MQTT: Verifique junto a equipe de TI/administrador de rede, se a porta 1883 está bloqueada. Caso esteja, solicite o desbloqueio.

ESTE É UM GUIA RÁPIDO PARA CONFIGURAÇÃO E OPERAÇÃO DO KONECT PLUS. MAIORES DETALHES PODERÃO SER OBTIDOS NO MANUAL COMPLETO DO PRODUTO, DISPONÍVEL TAMBEM EM NOSSO SITE: <u>www.kron.com.br</u>.

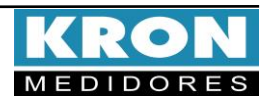